#### Képernyőkép:

| 🔇 A dokumen | m neve X                              | S masodik.html              | × | + |
|-------------|---------------------------------------|-----------------------------|---|---|
| - > C       | <ol> <li>Fájl   C:/Users/k</li> </ol> | olmank/Desktop/masodik.html |   |   |

Vastag Dőlt <u>Aláhúzott</u> Áthúzott Fixpontos Kiemelt Idézet Változónév Kiemelt Kód Minta Billentyűfelirat Idézet Nagyméretű Kisméretű Alsóindex Villogó

#### 3.2 További betűformázási lehetőségek a betűtípus, szín, és a méret beállítása:

A **<FONT FACE="név" COLOR="színkód" SIZE="szám">**, **</FONT>** utasításpárral direkt módon előírhatók a megjelenő szöveg betűinek a jellemzői. A **FACE** opciót nem szokás használni, mert nem valószínű, hogy minden rendszerben rendelkezésre áll pl. az *ARIAL CE FÉLKÖVÉR* betűtípus. A **COLOR** opció pontosan meghatározza a megjelenítendő szöveg színét. A **SIZE** opcióban egy számot megadva a betűméretet határozza meg direkt módon. (A **SIZE** opcióban előjeles szám is szerepelhet, ami az alapbetűtípushoz viszonyított méretet jelöl.)

Gépeld be a következő példát, és mentsd harmadik.html néven! Nézd meg, hogy hogyan néz ki a weblap!

# A képernyőkép:

# Kicsi piros N ö v e k V Ő ARIAL CE $\Sigma \Psi MBO\Lambda$

#### Feladat02:

Gépelés előtt gondold végig, hogy hogyan fog kinézni a weblap. Majd gépeld be az utasításokat és mentsd **02alapform.html** néven!

```
<HTML>
<b>első</b> <br>
<u>második</u> <br>
<i>harmadik</i> <br>
<br>
<br>
<b><u>negyedik</u></b> <br>
<br>
<br>
<br>
<br>
<lr>
<hTML>
```

# Feladat03:

Az előző weblapot bővítsd ki úgy, hogy minden sornak legyen más a mérete és legyen más a színe! Aztán mentsd másként **03szinalapform.html** néven!

# Feladat04:

Készíts olyan weblapot, melynek a címsorában a vezetékneved jelenik meg. Az oldalon pedig a harmadik sorban a SZIVÁRVÁNY szöveg 9-es betűmérettel, Verdana betűtípussal úgy, hogy a sötét színekből betűnként átmegy a világosokba! (pl.: fekete; sötétkék; ...; sárga). Az oldal neve legyen **04szivarvany.html**!

# Feladat05:

Bővítsd ki az előző feladatot úgy, hogy az első 5 betűig növekedjen a betű mérete, majd ugyanabban a sorrendben csökkenjen! Az újabb weboldalt mentsd másként **05bov\_szivarvany.html** néven!

#### Feladat06:

Készíts olyan weblapot melynek a fejlécében a "név" felirat szerepel, az oldalon pedig a vezeték- és keresztneved jelenjen meg külön sorokban, más-más betűtípusokkal a következő sorrendben: Times New Roman, Arial, Arial Narrow, Arial Black, Courier New, Symbol. Mentsd **06betutipus.html** néven!